Log into your Personal MyTax Illinois online account. You should see the summary tab that shows your name, address and wording – Individual Income Tax. To the right, you should see the following options:

| <ul><li>&gt; File a Return</li><li>&gt; Manage Payments and Returns</li></ul> |  |
|-------------------------------------------------------------------------------|--|
| > View more account options                                                   |  |

2. Click the Manage Payments and Returns and you should see this screen:

| Accounts              |   | Show     |            | For Periods | 5      |
|-----------------------|---|----------|------------|-------------|--------|
| Individual Income Tax | ~ | Payments | Payments 👻 |             | ~      |
|                       |   | All      | ~          |             |        |
| avments               |   |          |            |             | Filter |

- 3. Since you are making a quarterly tax estimated payment, under Payments, Status, select MAKE PAYMENT for the year the quarterly tax estimate relates to. For example, if you are paying Q2 for the 2023 tax year, you will select MAKE PAYMENT for the PERIOD that shows 12/31/23.
- 4. Then you will be brought to this screen. You want to select the option on how you plan to make this payment. Remember, these are personal quarterly tax estimates and should be paid from your personal bank/credit card account.

| Do you want to pay by:                                                                                                    |
|----------------------------------------------------------------------------------------------------|
| → Bank Account Debit                                                                                                    |
| Choosing this option will take you to the MyTax Illinois payment screen where you can submit a debit taken directly from your checking or savings account. There is no fee for this.                                                                               |
|                                                                                                    |
| Choosing this option will take you to our website, where you will have several options for paying by credit card. You will be charged a fee for this service. The fee varies by the company you choose.                                                            |
|                                                                                                    |
| Choosing this option will take you to the MyTax Illinois voucher that you can print out and mail in with your payment. <b>Do not</b> send a copy of your IL-1040, Illinois Individual Income Tax<br>Return. You have already submitted your return electronically. |
|                                                                                                    |

5. After you select your payment option, you will be brough to this screen where you will select: IL-1040 Estimated Payment

| Select payment type           |                                                                                      |  |  |  |
|-------------------------------|--------------------------------------------------------------------------------------|--|--|--|
| Balance Due Payment           | Make a payment on an amount owed on a bill or notice from the department             |  |  |  |
| <br>IL-1040 Estimated Payment | Make a quarterly estimated payment for your individual income tax. (Form IL-1040-ES) |  |  |  |
| IL-1040 Payment               | Make an original return payment for Form IL-1040.                                    |  |  |  |
| IL-1040-X Payment             | IL-1040-X Amended Individual Income Tax Return payment                               |  |  |  |
| IL-505-I Payment              | Make an automatic extension payment for your individual income tax. (Form IL-505-I)  |  |  |  |
| Web Audit Payment             | Make a payment for a liability resulting from an Audit.                              |  |  |  |
|                               |                                                                                      |  |  |  |